## 消費税8%の操作手順について

①ゴールデンリバー土木の諸経費画面を開きます。

② 経費設定後、消費税相当額の率(%)欄の「5」をダブルクリックします。

③電卓が表示されますので「8」を入力します。

④ OKボタンを押すと消費税8%で計算されます。

| 福 諸経費                        |                        |        | _         |            |        | 23      |
|------------------------------|------------------------|--------|-----------|------------|--------|---------|
| 省庁                           | 工事価格(税抜) 3.8           | 86.000 | 試算   🔇    |            |        | 表示      |
| 国土交通省(港湾)                    |                        |        |           |            | い 一括経費 | ● 標準    |
| 年度                           | 諸経費   間接費・対象           | 2月     |           |            |        |         |
| 平成 25 年度                     | 項目                     | 率(%)   | 金額        | 項目         | 金      | 額       |
|                              | 直接工事費                  |        | 2,563,680 | 処分費        |        |         |
|                              | 共通仮設費                  |        | 204,000   | 処分費[直接工事費] |        | 0       |
|                              | 共通仮設費対象額               |        | 2,563,680 | 処分費[準備費]   |        | 0       |
| 35%を超え40%以下<br>施工地域、工事提訴区公 2 | 共通仮設費率分                | 7.97   | 204,000   | 共通仮設費積上    | -      |         |
| <u>施工地域 工事場所区方</u><br>       | 共通仮設費積上分               |        | 0         | 運搬費        |        | 0       |
| 精雪寒冷地補正                      | イメージアップ                |        | 0         | 準備費        |        | 0 0     |
| 1.2% 4等級 100% 設定             | イメージアップ対象額             |        | 0         | 事業損失防止施設費  | 1      | 0 0     |
| 契約保証補正値 ?                    | イメージアップ率分              | 0      | 0         | 安全費        | 1      | 0 0     |
| 0.04% 金銭的保証が必要な場合            | イメージアップ積上分             |        | 0         |            | 1      | 0 0     |
| 処分費の取り扱い ?                   | 純工事費                   |        | 2,767,680 | 技術管理費      | 1      | 0 0     |
| 処分費計算をする                     | 現場管理費                  |        | 629,000   | 営繕費        | +      | 0 0     |
| イメージアップ ?                    | 現場管理費対象額               |        | 2.767.680 | 仮記         |        |         |
|                              | 現場管理費率分                | 22.74  | 629.000   | その 1 電卓    |        |         |
| イメニシブック(共通1版設置対象が登)          | 現場管理費積上分               |        | 0         |            |        |         |
| コニッツ<br>イメージアップ項目数           | 工事原価                   |        | 3,396,680 | 71:1       |        | ð.      |
| - 1メージン ウンR(日数)<br>- 5       | 一般管理費                  |        | 489.320   |            |        |         |
| 海上輸送補正 ?                     | 一般管理費対象額               |        | 3,396,680 |            | C BS   |         |
| <u>無し</u>                    | 一般管理費率分                |        | 489.320   |            |        |         |
| 契約保証費丸め ?                    | 一般管理費定率分               | 14.38  | 488 442   | 現1 +/-     | % ÷    |         |
| 有り                           |                        | 0.04   | 1 358     |            |        |         |
| 一般管理費調整 ?                    | 一般管理費積上分               | 0.01   | 0         |            | 9 ×    |         |
|                              |                        |        | 3.990 000 | 現 4 5      | 6 –    |         |
| 一                            | 「当書税相当額」               | 5      | 194,300   |            |        |         |
| <u>無し </u> 共通  1 現場  1       |                        |        | 4 080 300 |            | 3 +    |         |
|                              | INATA                  |        | 1,000,000 |            |        | 511     |
|                              |                        |        |           |            |        |         |
|                              | たばゴルカリックオスと のとう キャッカリー |        |           |            |        |         |
| <u> ここぞダノルクリックタるこ </u>       |                        |        |           |            |        |         |
| 雪白が表示されます                    |                        |        |           |            |        |         |
|                              |                        | 1      |           | 67 ###URA  | or I   | المردية |
|                              | 5死                     |        |           |            | UK     | ++221   |
| ·                            |                        |        | . /       |            |        |         |
|                              |                        |        |           | 1,000      |        |         |
|                              | ▶ →般管理費積上分             |        |           |            |        |         |
|                              | 工事価格                   |        |           | 3,886,000  |        |         |
|                              | 消費税相当額                 |        | 8         | 310.880    |        |         |
|                              |                        |        |           | 4 1 96 880 |        |         |
|                              |                        |        |           | 4,100,000  |        |         |

ご不明な点はゴールデンリバー土木サポートダイヤルにお問い合わせください。

テクノハウス エイトピア <u>びび</u> 0120-88-3897